# Temat: Doskonalimy stosowanie formuł matematycznych.

## PRZECZYTAJ ZANIM ZACZNIESZ PRACOWAĆ:

- 1. Skopiuj na swój dysk plik o nazwie: zadania z funkcji.
  - Wybierz lupkę 🔎 na Pasku Zadań i wpisz podaną ścieżkę: \\sbs2k\dane\$\klasa6\excel
  - odszukaj plik: zadania z funkcji i zaznacz go PPM
  - Wybierz z MENU opcję kopiuj
  - Wklej do swojego katalogu podanego przez nauczyciela
- 2. Część poleceń znajdziesz na tej kartce, ale czytaj również uważnie te zawarte w pliku.
- 3. Każde zadanie ma swoją wagę, a ich kolejność jest obowiązkowa.

## ROZPOCZNIJ WYKONYWANIE ZADAŃ.

## Zadanie 1 (jeśli je wykonasz otrzymasz 2)

- 🔪 Wybierz arkusz o nazwie: Zadanie1
- Za pomocą Autosumowania Σ oraz odpowiednich formuł dokonaj obliczeń w polach RAZEM

Pamiętaj, że musisz zsumować liczbę chłopców, dziewcząt oraz dodatkowo pod spodem wszystkich uczestników zajęć pozalekcyjnych w poszczególnych kołach

## Zadanie 2 (jeśli je wykonasz otrzymasz 3)

Zadanie składa się z 2 części. Znajdziesz je w Arkuszu: Zadanie2

## CZĘŚĆ 1:

- 🔰 Wpisz swoje imię i nazwisko.
- Wpisz oceny z przedmiotów.
- 👤 Oblicz średnią (tylko nie w pamięci plisss)

# CZĘŚĆ 2

- Oblicz średnią ocen sześciorga uczniów Twojej grupy i średnią ocen z wszystkich przedmiotów. Zastosuj odpowiednie formuły
  - Wprowadź imiona i nazwiska
  - Wprowadź przykładowe oceny z przedmiotów
  - Podlicz średnie dla każdego ucznia i każdego przedmiotu
  - W komórce 023 wpisz słowa:

# **SREDNIA** z religią/etyka

 zmień kierunek zgodnie z poleceniami, które znajdziesz w pliku lub przeczytaj poniższą instrukcję.

## Nowe treści:

W komórkach od E23 do O23 zmieniony został kierunek tekstu z poziomego na pionowy. Tę możliwość uzyskasz, gdy: Wpiszesz tekst. Zaakceptujesz (ENTER). Zaznaczysz ponownie komórkę z tekstem **Wybierzesz**:

- Wstęga: Narzędzia główne
- grupa: Komórki
- o przycisk Format
- opcja: Formatuj komórki
- Wybierz w oknie Zakładkę: Wyrównanie
- Schwyć za *czerwony rombik* wskazujący tekst w polu Orientacja
- Przeciągnij jak na rysunku
- Wybierz jeszcze zawijanie tekstu. Może jeszcze wyśrodkuj

| Ch. – d<br>Dz. – d | chłopc<br>Iziewc | y<br>zęta |       |                                         |     |                       |     |                   |     |                     |     |                               |     |                                  |     |
|--------------------|------------------|-----------|-------|-----------------------------------------|-----|-----------------------|-----|-------------------|-----|---------------------|-----|-------------------------------|-----|----------------------------------|-----|
| Liczebność klas    |                  |           |       | Uczestnictwo w zajęciach pozalekcyjnych |     |                       |     |                   |     |                     |     |                               |     |                                  |     |
| Klasa              | Ch.              | Dz.       | RAZEM | Uczniowski<br>Klub<br>Sportowy          |     | Kółko<br>matematyczne |     | Kółko<br>fizyczne |     | Klub<br>Internautów |     | Szkolne<br>Kółko<br>Teatralne |     | Młodzieżowy<br>Klub<br>Turystyki |     |
|                    |                  |           |       | Ch.                                     | Dz. | Ch.                   | Dz. | Ch.               | Dz. | Ch.                 | Dz. | Ch.                           | Dz. | Ch.                              | Dz. |
| la                 | 15               | 13        | 28    | 3                                       | 5   | 2                     | 2   | 1                 | 0   | 6                   | 2   | 0                             | 0   | 1                                | 0   |
| lb                 | 17               | 11        | 28    | 6                                       | 1   | 2                     | 0   | 2                 | 1   | 5                   | 1   | 1                             | 0   | 2                                | 1   |
| lc                 | 11               | 15        | 26    | 5                                       | 4   | 1                     | 0   | 2                 | 0   | 2                   | 3   | 0                             | 2   | 1                                | 1   |
| ld                 | 13               | 14        | 27    | 2                                       | 3   | 0                     | 1   | 1                 | 1   | 4                   | 4   | 0                             | 1   | 3                                | 1   |
| lla                | 12               | 14        | 26    | 1                                       | 1   | 0                     | 1   | 1                 | 1   | 2                   | 3   | 1                             | 1   | 2                                | 2   |
| llb                | 13               | 12        | 25    | 2                                       | 2   | 2                     | 1   | 2                 | 0   | 5                   | 2   | 2                             | 0   | 1                                | 2   |
| llc                | 16               | 13        | 29    | 4                                       | 0   | 1                     | 2   | 1                 | 1   | 3                   | 3   | 2                             | 0   | 0                                | 2   |
| lld                | 17               | 10        | 27    | 3                                       | 1   | 1                     | 2   | 0                 | 0   | 2                   | 1   | 1                             | 0   | 2                                | 1   |
| Illa               | 14               | 11        | 25    | 2                                       | 1   | 4                     | 1   | 2                 | 1   | 3                   | 4   | 0                             | 1   | 3                                | 2   |
| IIIb               | 12               | 14        | 26    | 1                                       | 1   | 2                     | 0   | 1                 | 0   | 2                   | 3   | 1                             | 1   | 1                                | 4   |
| Illc               | 11               | 15        | 26    | 3                                       | 2   | 0                     | 1   | 0                 | 1   | 5                   | 1   | 0                             | 0   | 2                                | 3   |
|                    |                  | RAZEM     |       |                                         |     |                       |     |                   |     |                     |     |                               |     |                                  |     |

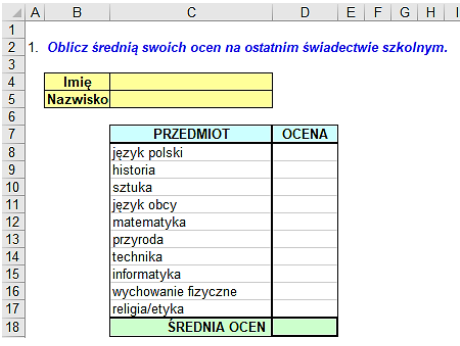

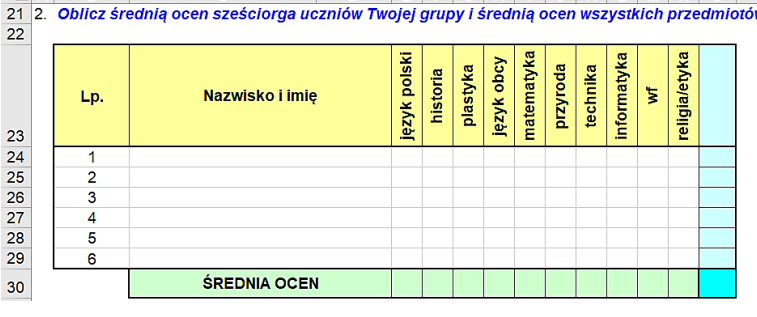

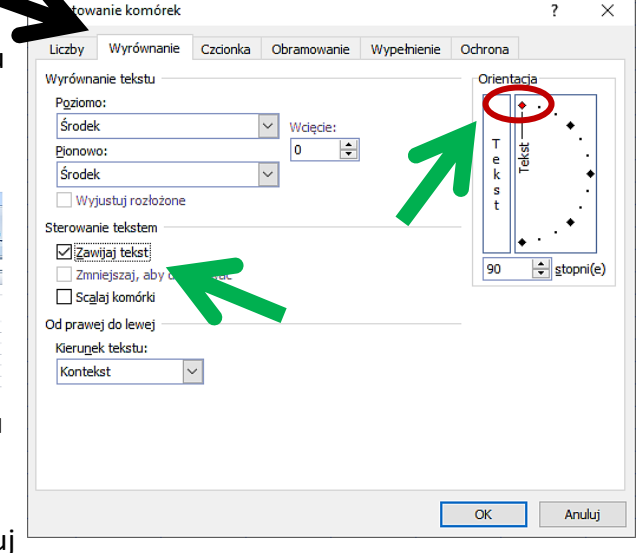

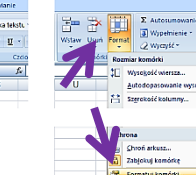

### Zadanie 3 na 4

Oblicz ilość eksponatów. Wpisz formuły obliczające łączną ilość, najmniejszą oraz największą liczbę eksponatów. Nie pomyl się co do zakresów zaznaczanych podczas obliczeń komórek

#### Zadanie 4 na 5

Wpisz nazwę miesiąca, który będziesz obliczać. Rusz głową!!!

🔰 Wypełnij serią danych dni tygodnia.

Voblicz za pomocą formuł najniższą, najwyższą oraz średnią temperaturę dla tego miesiąca.

#### Zadanie 5 na 6

Uczniowie klasy 6 pisali klasówkę. Musieli rozwiązać 6 zadań. Zadanie 1 było najłatwiejsze zaś 6 najtrudniejsze. Dlatego nauczyciel postanowił przyznać różną liczbę punktów za każde z nich.

Każdej z osób w tym zadaniu wpisz liczbę punktów, ile za niego zdobyła. Losową, lecz wynikająca ze wzoru zapisanego w tabeli punktacja. (Jeśli uznasz np., że Andrzej Gral za zadanie1 dostał max. to wpisujesz 5)

Nokonaj obliczeń sum zdobytych punktów

- 🔪 Za pomocą formuły wskaż osoby, które przeszły do następnego etapu
- V Jest taka funkcja zwana: jeżeli. Możesz jej użyć. Podpowiem jeśli naciśniesz  $f_x$  na pasku formatu to pewnie ją znajdziesz. Czytaj uważnie objaśnienia i wykonaj.

Aby sprawnie posługiwać się arkuszem kalkulacyjnym, musisz pamiętać, że rozróżniamy w nim różne rodzaje danych: liczby, teksty, formuły (inaczej wzory).

#### **JAK POLICZYĆ ŚREDNIĄ?**

Jak wiesz, aby otrzymać średnią arytmetyczną kilku liczb, należy je dodać i otrzymany wynik podzielić przez ich liczbę. Tego typu obliczenie możesz zobaczyć na rysunku obok (w górze). Zauważ, że w formule odwołałem się w obliczeniu do adresu komórki C3 zamiast do liczby 3. Daje nam to swobode w zamianie liczb (ocen). A jak się zdarzy, że poprawisz ocenę to wzór też będziesz zmieniać? Po co się męczyć! Wzór pozostanie bez zmian, a wynik zawsze będzie prawidłowy. ŚREDNIA(C3:C5)

Aby policzyć średnią w arkuszu kalkulacyjnym, należy skorzystać z funkcji **SREDNIA**. Aby jej użyć należy wybrać komórkę [1], w której umieścimy obliczenie. Na karcie NARZĘDZIA GŁÓWNE odszukać grupę *Edycja* i rozwinąć strzałką narzędzie *Autosumowanie* [2]. Teraz wystarczy z otwartego menu wybrać opcję ŚREDNIA [3] oraz potwierdzić wpis [4].

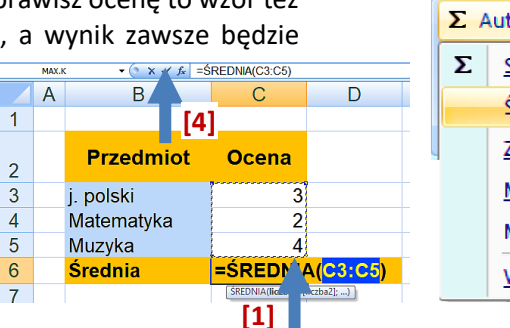

kierki

[szt]

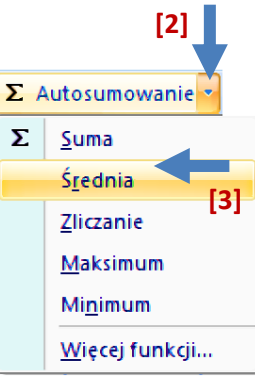

Cukierki

[szt]

#### **MINIMALNA I MAKSYMALNA**

Ciekawymi funkcjami są Minimalna (Min) i Maksymalna (Max). Pozwalają na odszukanie najmniejszej i największej wartości z wprowadzonych do zaznaczonych komórek danych.

#### Aby policzyć minimalną lub maksymalną

postępujemy tak samo jak w przypadku średniej arytmetycznej, z tym że wybieramy z meny odpowiednią funkcję. No... zamiast średniej wybieramy minimum, albo maksimum i już.

(° × √ fe

Cukierki

[szt]

В

Osoba

Jaś

Ola

Zorro

Najmniej

Uwaga!!! Pomimo użycia prawidłowej formuły środkowy obrazek pokaże złe obliczenie. Zwróć uwagę, że wzór uwzględnia również komórkę C6, a jest ona obliczeniem minimalnej, nie powinniśmy jej więc uwząlędniać. Dane do obliczeń w tym zadaniu to komórki C3, C4 i C5, to one zawierają liczbę cukierków, które mają dzieci. W razie błędów w zaznaczaniu należy takie błędy poprawiać.

Α

3

## Pamietaj: W formułach wolno używać tylko nawiasów okrągłych.

В

Osoba

#### Zadanie 1

Korzystając z arkusza kalkulacyjnego, oblicz średnią temperaturę powietrza z tygodnia obserwowania pogody (rano, przed pójściem do szkoły, i wieczorem, po kolacji). Dane zapisz w nowym arkuszu. Dokonaj analizy danych, zrób wykres i powiedz, co na nim widać. Podaj najniższą i najwyższą temperaturę. Plik zapisz w katalogu Obliczenia pod nazwą Temperatura. Umieść plik w chmurze i udostępnij nauczycielowi.

- 1. Otwórz nowy arkusz i uzupełnij go własnymi danymi lub tymi z rysunku obok.
- 9 Średnia temperatur =ŚREDNIA(B2:B8) 2. Ustaw komórkę bieżącą w B9 i kliknij małą strzałkę przy przycisku Autosumowanie, aby rozwinąć menu, następnie wybierz funkcję Średnia. Do komórki B9 zostanie wstawiony wynik działania funkcji Średnia.
- 3. Aby obliczyć najniższą i najwyższą temperaturę w podanym tygodniu, rozwiń menu przycisku Autosumowanie i skorzystaj z funkcji *Minimum, Maksimum*. Zobacz obrazki poniżej.
- Zwróć uwagę na zaznaczony obszar w obu przypadkach powinien to być obszar B2 : B8 4.

|    | MAX.K $ \bigcirc$ $\times$ $\checkmark$ $f_{\infty}$ | =MIN(B2:B8)              |    | MAX.K $\overline{\bullet} \bigcirc X \checkmark f_X$ | =MAX(B2:B8)              |   | D13 - 🤉 🏂 |                       |                              |  |
|----|------------------------------------------------------|--------------------------|----|------------------------------------------------------|--------------------------|---|-----------|-----------------------|------------------------------|--|
|    | A                                                    | В                        |    | A                                                    | В                        |   |           | А                     | В                            |  |
| 1  | Dzień tygodnia                                       | Temperatura w ⁰C         | 1  | Dzień tygodnia                                       | Temperatura w ⁰C         | 1 | 1         | Dzień tygodnia        | Temperatura w <sup>0</sup> C |  |
| 2  | Poniedziałek                                         | 14                       | 2  | Poniedziałek                                         | 14                       | 2 | 2         | Poniedziałek          | 14                           |  |
| 3  | Wtorek                                               | 10                       | 3  | Wtorek                                               | 10                       | 3 | 3         | Wtorek                | 10                           |  |
| 4  | Środa                                                | 9                        | 4  | Środa                                                | 9                        | 4 | 4         | Środa                 | 9                            |  |
| 5  | Czwartek                                             | 17                       | 5  | Czwartek                                             | 17                       | 5 | 5         | Czwartek              | 17                           |  |
| 6  | Piątek                                               | 23                       | 6  | Piątek                                               | 23                       | e | 6         | Piątek                | 23                           |  |
| 7  | Sobota                                               | 28                       | 7  | Sobota                                               | 28                       | 7 | 7         | Sobota                | 28                           |  |
| 8  | Niedziela                                            | 27                       | 8  | Niedziela                                            | 27                       | 8 | 8         | Niedziela             | 27                           |  |
| 9  | Średnia temperatur                                   | 18                       | 9  | Średnia temperatur                                   | 18                       | 9 | 9         | Średnia temperatur    | 18                           |  |
| 10 | Najniższa temperatura                                | =MIN(B2:B8)              | 10 | Najniższa temperatura                                | 28                       | 1 | 10        | Najniższa temperatura | 28                           |  |
| 11 | Najwyższa temperatura                                | MIN(liczba1; [liczba2];) | 11 | Najwyższa temperatura                                | =MAX(B2:B8)              | 1 | 11        | Najwyższa temperatura | 28                           |  |
| 12 |                                                      |                          | 12 |                                                      | MAX(liczba1; [liczba2];) |   |           |                       |                              |  |

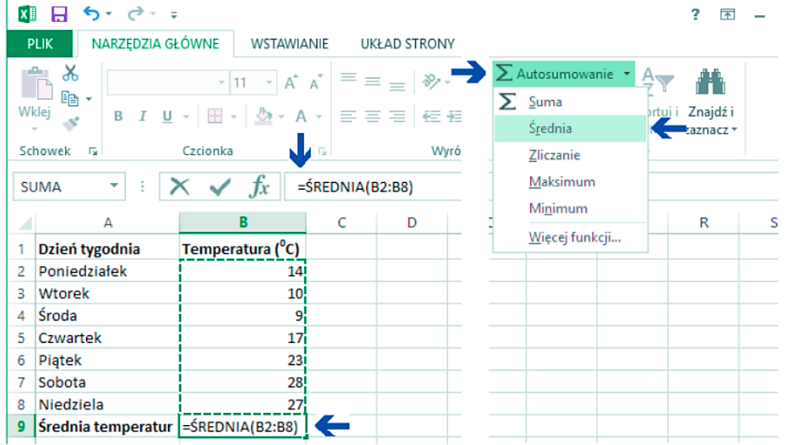

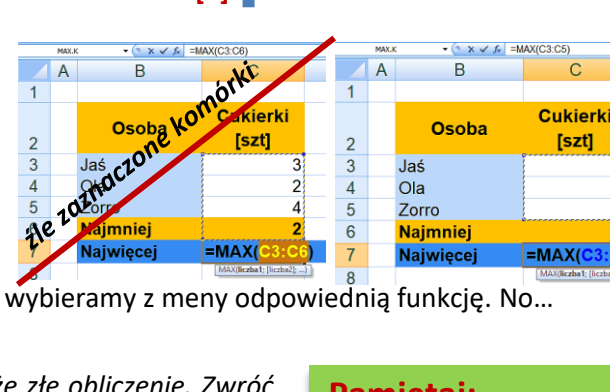

2 3

4

5

A

Jaś

Ola

Zorro

5. Dla zebranych danych wybierz typ wykresu *Słupkowy*, jako podtyp wybierz *Słupkowy grupowany* 

Możesz zmienić styl wykresu oraz jego kolor. Więcej na ten temat dowiesz się w następnym półroczu.

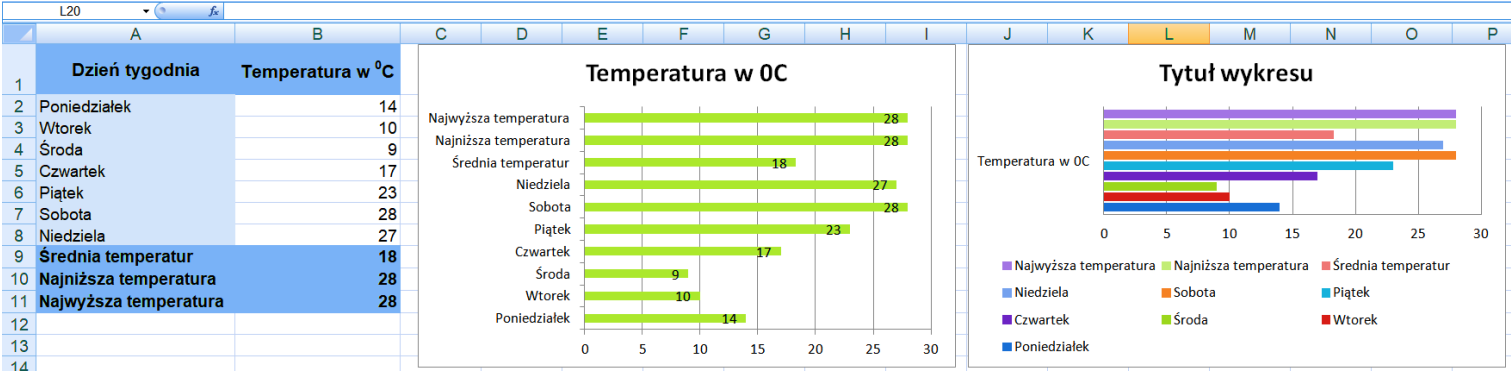

- 6. Zapisz plik pod nazwą *Temperatura* w katalogu *Obliczenia*. Umieść plik w chmurze i udostępnij go nauczycielowi.
- 7. W zeszycie przedmiotowym dokonaj analizy danych. Napisz, jakie dane można odczytać z wykresu.

**Uwaga!!!** No chyba nie muszę mówić, że ta podpowiedź dotyczy tylko jednej pory dnia. A gdzie południe i temperatura wieczorna? Jeśli tego nie zrobiłeś/zrobiłaś to najwyższy czas. I wykres też należy sprawdzić.

#### Zadanie 2

W miejscu wskazanym przez nauczyciela odszukaj plik *Korki po butelkach* i otwórz go. Korzystając z odpowiedniej funkcji, oblicz największą, najmniejszą oraz średnią liczbę kilogramów korków zebranej w Twojej szkole przez poszczególne klasy w bieżącym roku szkolnym. (*No możesz wymyśleć jakieś sensowne dane jeśli nie znasz prawdziwych. To tylko ćwiczenie.*) Zapisz plik w swoim katalogu *Obliczenia*, nie zmieniając jego nazwy. Umieść plik w chmurze i udostępnij nauczycielowi.

W zeszycie przedmiotowym dokonaj analizy danych, wklej zrzut ekranu wykresu (*Jak drukarka wydoli – zapytaj nauczyciela*). Napisz, jakie dane można odczytać z wykresu.

## Praca domowa: Wykonaj w zeszycie notatkę z lekcji.

- Jak liczymy średnią arytmetyczną? Podaj sposób wstawienia w arkuszu kalkulacyjnym
- Jak wyglądają funkcje odszukujące minimalną i maksymalną wartość?

### Zadanie praktyczne dla wszystkich

W arkuszu kalkulacyjnym utwórz **zestawienie domowych wydatków** poniesionych w ciągu jednego tygodnia. Wzór tabeli znajdziesz poniżej. Sporządzone zestawienie. Policz wydatki **razem** oraz **średnią** dzienną wydatków. Sformatuj tabelę, tak by dane w niej zawarte były wyraziste i czytelne. Wstaw wykres. Umieść plik w chmurze i udostępnij nauczycielowi. W jednej z komórek poniżej tabeli dokonaj analizy danych. Napisz, jakie dane można odczytać z wykresu.

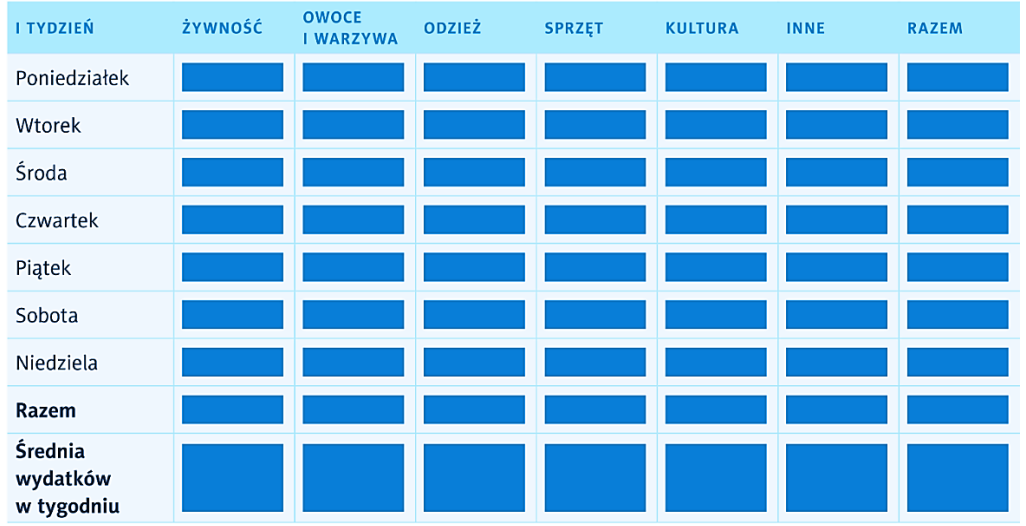

Uwaga – w przypadku braku zakupu danego dnia w komórkę wpisz cyfrę 0 (zero).